## Syncing Your Token

If you have to enter your password + token codes multiple times in order to successfully authenticate you may need to sync your token.

## NOTE

You must be either on the corporate network directly or else on a VPN connection. The service you need to access is not accessible from the public internet.

## Step-by-step guide

- 1. Go to either https://ipa.udev.bia-boeing.com (UDEV) or https://ipa-prime.dev.bia-boeing.com (DEV), depending on the account/identity realm you are trying to sync.
- 2. Click on Sync OTP Token. If you don't see this screen (i.e. you are already logged in), select "Logout" in the drop-down menu under your name in the upper right corner of the page.

| 🔊 Identity Management × +                                         | _ = ×                                                                                                    |
|-------------------------------------------------------------------|----------------------------------------------------------------------------------------------------|
| ← → C 🔒 ipa.udev.bia-boeing.com/ipa/ui/                           | ☆ :                                                                                                    |
| SteePA                                                            | <b>*</b>                                                                                                    |
| Username Username Password Password or Password+One-Time-Password | <ul> <li>To login with username and password, enter<br/>them in the corresponding fields, then click Login.</li> <li>To login with Kerberos, please make sure you</li> </ul>                  |
| Login Using Certificate Sync OTP Token: Login                     | have valid tickets (obtainable via kinit) and<br>configured the browser correctly, then click Login.<br>• To login with certificate, please make sure you<br>have valid personal certificate. |
|                                                                   |                                                                                                    |

- 3. Fill out the fields and click Sync OTP Token
  - a. Your password is your First Factor and should not include a code from your token
  - b. First OTP is a code from your SurePass ID token.
  - c. Second OTP is the next code to appear on your SurePass ID token. The codes must be sequential.
     d. Leave the Token ID field blank.

| 🔵 📦 Identity Management            | × +                      | ×                                                                 |
|------------------------------------|--------------------------|-------------------------------------------------------------------|
| $m \epsilon 	o {f C}$ $\ $ ipa.ude | v.bia-boeing.com/ipa/ui/ | ☆ :                                                               |
| 🎓 teolPA                           |                          | <b>p</b>                                                          |
| Username *                         | jdoe                     | One-Time-Password(OTP): Generate new OTP code for each OTP field. |
| Password *                         | @G00dP@\$\$W0rd          |                                                                   |
| First OTP 🔺                        | 011235                   |                                                                   |
| Second OTP *                       | 813213                   |                                                                   |
| Token ID                           | Cancel Sync OTP Token    |                                                                   |
|                                    |                          |                                                                   |

4. If successful you will be re-directed back to the home page and you should see a green dialog acknowledging your success.

## **Related articles**

- Syncing Your Token
- Reset your password